## WEB ADDRESS: csg.dla.gov.za

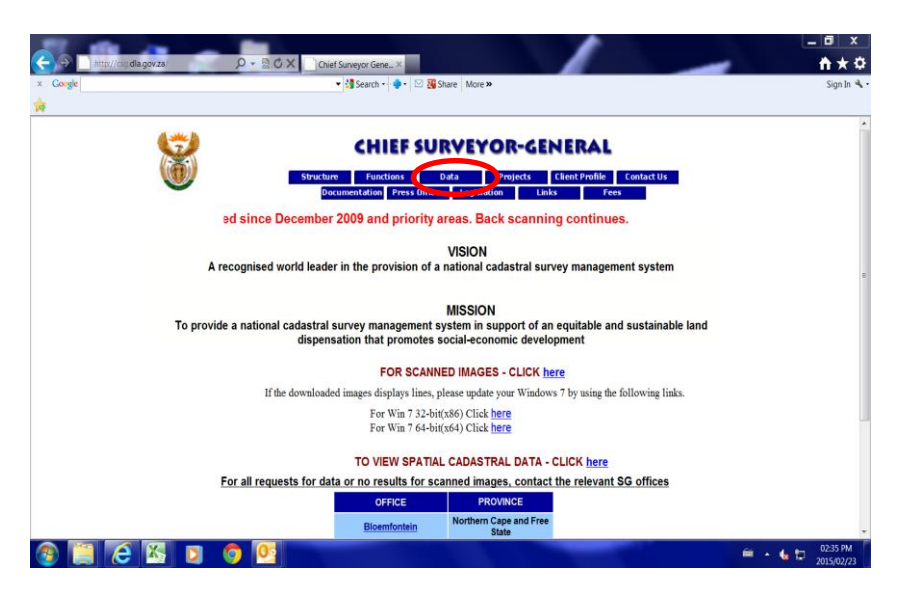

## Step 1: Click on "DATA" tab

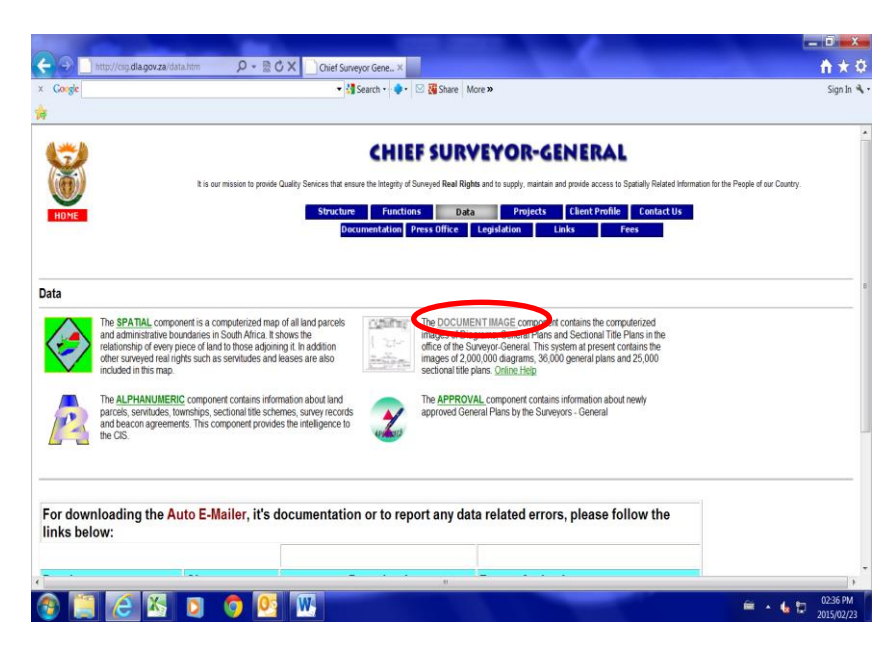

Step 2: Click on "Document Image"

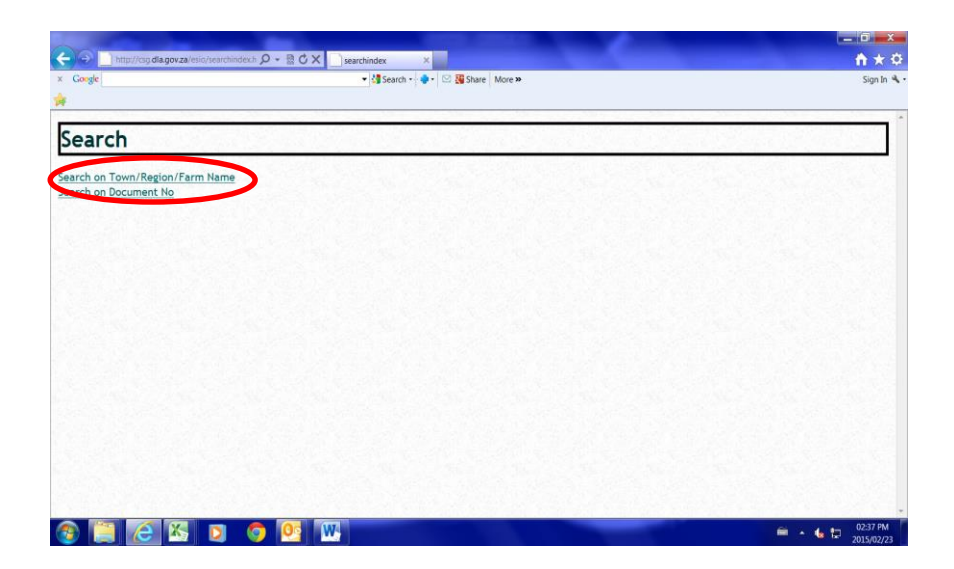

## Step 3: Search on Town/Region/Farm name

|                               |                           |                     |                   |             | 1000   |     |      |      | - 6 -     |
|-------------------------------|---------------------------|---------------------|-------------------|-------------|--------|-----|------|------|-----------|
| 🗧 🕤 📄 http://csg.dia.gov.za/e | esio/searchproper 🔎 = 🔮 🕻 | 5 X searchurban     | ×                 |             |        |     |      |      | nt 🖈      |
| Google                        |                           | 👻 🚰 Search          | n 🔹 🍨 🛛 🔀 Share   | More »      |        |     |      |      | Sign In   |
| *                             |                           |                     |                   |             |        |     |      |      |           |
| Property Sea                  | rch                       |                     |                   | 12.3        | 120.20 |     | 1012 |      |           |
| Please note the search crite  | eria have changed from    | search by SG Office | to search by Prov | vince Name. | 1.25   | 1.5 |      | Sec. | 14.5      |
| Province                      | Kwa-Zulu Natal 🔹          |                     |                   |             |        |     |      |      |           |
| Rural or Urban                | Urban •                   |                     |                   |             |        |     |      |      |           |
| Enter Town/Region Name        |                           |                     |                   |             |        |     |      |      |           |
| Enter Parcel Number           |                           |                     |                   |             |        |     |      |      |           |
| Enter Portion                 | 0                         |                     |                   |             |        |     |      |      |           |
| Enter Farm Name (Option       | al)                       |                     |                   |             |        |     |      |      |           |
|                               |                           |                     |                   |             |        |     |      |      |           |
| Search Reset                  |                           |                     |                   |             |        |     |      |      |           |
| counter file n/a              |                           |                     |                   |             |        |     |      |      |           |
|                               |                           |                     |                   |             |        |     |      |      |           |
|                               |                           |                     |                   |             |        |     |      |      |           |
|                               |                           |                     |                   |             |        |     |      |      |           |
|                               |                           |                     |                   |             |        |     |      |      |           |
|                               |                           |                     |                   |             |        |     |      |      |           |
|                               |                           |                     |                   |             |        |     |      |      |           |
|                               | n 🍙 🐻                     | W                   |                   |             |        | -   |      |      | 02:46 PM  |
|                               |                           |                     |                   |             |        |     |      |      | 2015/02/2 |

Step 4: Select Province Select Rural /Urban

Step 5: Enter in Tow/region name

Step 6: Enter Parcel / ERF / LOT Number and/or portion number and click "SEARCH"